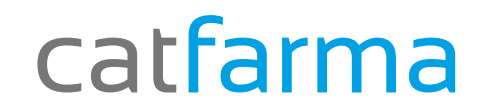

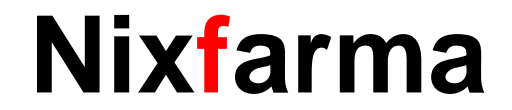

## Butlletí Setmanal

## **Canvis Massius**

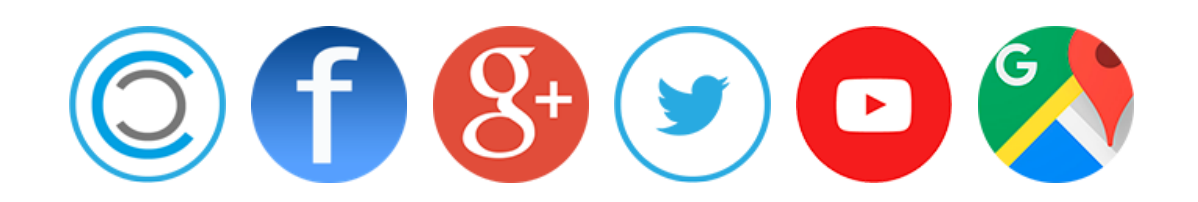

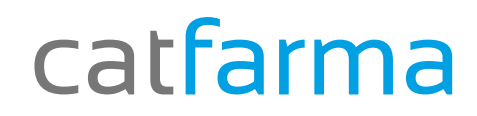

Nixfarma

✓ Canvis Massius, que és?

- ✓ És una eina de Nixfarma que ens permet modificar dades de l'article, d'una manera fàcil <u>i el més</u> <u>important</u>, d'un conjunt d'articles a la vegada.
- ✓ S'ha d'accedir amb usuari ADMINISTRADOR (NXF o similar).
- ✓ Aquesta setmana continuarem treballant amb la col·lecció "ARTICLES NO VENUTS 2015". De la que realitzarem un canvi d'estoc mínim a zero de tots els articles de la col·lecció.

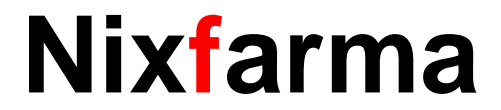

#### Canvis Massius.

Des de Articles > Canvis Massius.

#### Al accedir ens avisa

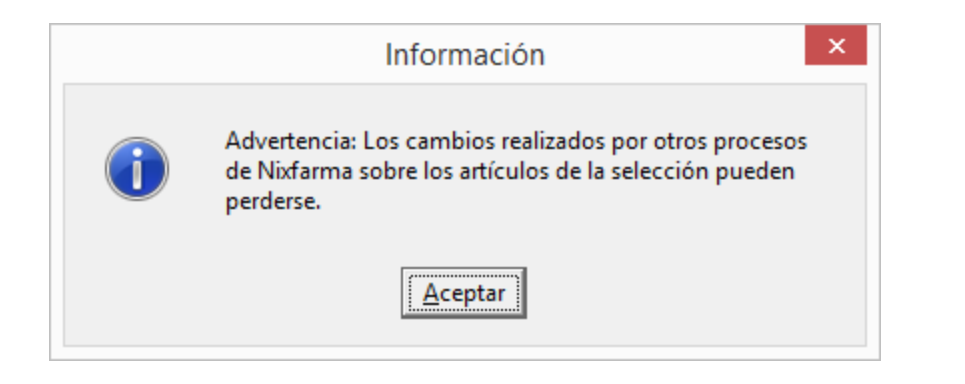

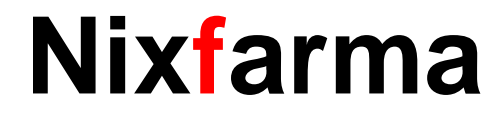

#### Canvis Massius.

#### Què podem modificar?

| Cambios masivos artículo/almacén                                                                                                |                                                                                                    | CATFARMA GESTIO SL 🔘                                                                                                    |
|----------------------------------------------------------------------------------------------------|----------------------------------------------------------------------------------------------------|----------------------------------------------------------------------------------------------------|
| Selección<br>de<br>Artículos                                                                                                    | Almacén* Todos                                                                                                    |                                                                                                    |
| Cambios masivos Cambios detalles                                                                                                | <b>.</b>                                                                                                    |                                                                                                    |
| - Datos del artículo<br>Anular Nuevo valor                                                                                      | Datos del almacen<br>Anular Tipo                                                                                                    | Acción Nuevo valor                                                                                                    |
| Laboratorio     Image: Conservación       Unidades     Image: Conservación                                                      | <ul> <li>Fecha Caducidad</li> <li>Stock Mínimo</li> <li>Valor</li> <li>Stock Min. Nec.</li> <li>Valor</li> <li>Stock Máximo</li> <li>Valor</li> <li>Lote Opt. Ped.</li> <li>Valor</li> <li>Días Cobertura</li> <li>Valor</li> </ul> | Sustituir  Sustituir Sustituir Susti |
| Unidad de medida                                                                                                    | Proveedor habitual     Proveedor habitual     Reaprovisionamiento                                                                                                    | <u></u>                                                                                                    |
| Modifica descripcion     Image: Modifica PVP       Etiquetas     Image: Modifica PVP       Venta Seguro     Image: Modifica PVP | Categoría                                                                                                    |                                                                                                    |
| Visado EFG<br>EFP TLD<br>Libro Recetario -                                                                                      | Notas generales     Notas de ventas                                                                                                    |                                                                                                    |
| Nota: Los datos del artículo se trasladan siempre a todos los almacenes y empresas                                              | Notas de compras 🗖                                                                                                    |                                                                                                    |
|                                                                                                    | Aviso Ventas                                                                                                    | Aviso Compras                                                                                                    |
| <u>L</u> impiar<br>Incidenci                                                                                                    | Deshacer cambios<br>as Ir a (Alt+ <u>z</u> )                                                                                                    | <u>A</u> ceptar <u>C</u> ancelar                                                                                                    |

Des de **Dades de l'article** (laboratori, Família, etc.). Com **Dades de magatzem** (Caducitat, estoc mínim, etc.).

La setmana passada des de CATFARMA vam demanar-vos que actualitzéssiu l'estoc mínim dels articles de la col·lecció "ARTICULES NO VENUTS 2015". Avui veurem com fer-ho.

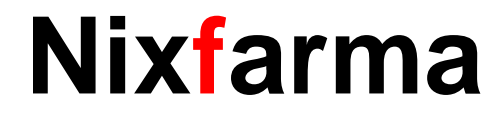

#### Canvis Massius.

| Selección       Colección: ARTICLES NO VENUTS 2015       Almacén'       Todos       col-lecció "A         Anticodes       Imagén'       Bucor       Bucor       col-lecció "A         Cambios detalles       Imagén'       Bucor       Imagén'       col-lecció "A         Datos del atículo       Antada       Nuevo valor       Echa Caducidad       Valor       Sustatuir •       Ial campo d         Subfamila       Imagén'       Subfamila       Imagén'       Sustatuir •       Ial campo d         Subfamila       Imagén'       Subfamila       Imagén'       Sustatuir •       Ial campo d         Subfamila       Imagén'       Subfamila       Imagén'       Sustatuir •       Ial campo d         Unidades       Imagén'       Subfamila       Imagén'       Sustatuir •       Ial campo d         Unidades       Imagén'       Valor •       Sustatuir •       Ial campo d       Nou Valor         Unidade exit;       Imagén'       Valor •       Sustatuir •       Ial campo d       Ial campo d         Unidade exit;       Imagén'       Modifica PVP •       Ial campo d       Ial campo d       Ial campo d         Verta Seguro       Punto Nego       Indice vertas       Notas de vertas       Notas de compras       Aviso Comp                                                                                                    | Cambios masivos artículo/almacén                                                   |                                                     | Modi        | CATFARMA GES<br>ficando 11/1 | TIO SL O           | A selecció d |
|----------------------------------------------------------------------------------------------------|------------------------------------------------------------------------------------|-----------------------------------------------------|-------------|------------------------------|--------------------|--------------|
| Anticulos       Buscar       2015".         Cambios maixos       Cambios detales       2015".         Datos del atriculo       Anular       Nuevo valor       Echa Caducidad       Subtimi a         Laboratorio       Echa Caducidad       Subtimi a       Subtimi a       Subtimi a       Subtimi a         Subtimila       Stock Minime       Valor       Sustitui a       Subtimi a       Subtimi a                                                                                                    | Selección Colección: ARTICLES NO VENUTS 2015                                       | Alm                                                 | acén* Todos |                              |                    | col·lecció " |
| Cambios masivo       Cambios detalles       I al camp d         Datos del atticulo       Anular       Nuevo valor       Echa Caducidad       Susthuir       I al camp d         Subfamilia       Imposeto atticulo       Imposeto atticulo       I al camp d       Nou Valor       I al camp d         Subfamilia       Imposeto atticulo       Imposeto atticulo       I al camp d       Nou Valor       I al camp d         Unidades       Imposeto atticulo       I al camp d       I al camp d       Nou Valor       I al camp d         Unidades       Imposeto atticulo       I al camp d       I al camp d       I al camp d         Unidades       I al camp d       I al camp d       I al camp d       I al camp d         Unidades       I al camp d       I al camp d       I al camp d       I al camp d         Unidades       I al camp d       I al camp d       I al camp d       I al camp d         Unidades       I al camp d       I al camp d       I al camp d       I al camp d       I al camp d         Unidades       I al camp d       I al camp d       I al camp d       I al camp d       I al camp d       I al camp d       I al camp d       I al camp d       I al camp d       I al camp d       I al camp d       I al camp d       I al camp d <td< td=""><td>Artículos</td><td>Buse</td><td>car  </td><td></td><td></td><td>2015".</td></td<>                                                                                                    | Artículos                                                                          | Buse                                                | car         |                              |                    | 2015".       |
| Datos del atriculo       Anular       Nuevo valor       Pactos del atriculo       Anular       Tipo       Acción       Nuevo valor       Nou Valor         Familia       Inpuesto atriculo       Sustituir       Sustituir       Infinitacion       Infinitacion       Infi                                                                                                    | Cambios masivos Cambios detalles                                                   |                                                     |             |                              |                    | I al camp d  |
| Laboratorio       Implementation         Familia       Implementation         Subfamilia       Implementation         Impuesto artículo       Implementation         Unidades       Implementation         Unidade       Implementation         Unidade       Implementation         Unidade       Implementation         Unidade       Implementation         Udifica descripción       Valor         Venta Seguro       Vento Nego         Visado       VEFG         EFP       VILD         Libro Recetario       Nota: Los datos del artículo se trasladan siempre a todos los almacenes y empresas         Limplar       Deshacer cambion         Implementation       Openhacer cambion                                                                                                    | Datos del artículo<br>Anular Nuevo valor                                           | <ul> <li>Datos del almacén</li> <li>Anul</li> </ul> | ılar Tipo   | Acción                       | Nuevo valor        | Nou Valor    |
| Familia       Impuesto artículo       Valor       Sustituir       Impuesto artículo         Subiamilia       Impuesto artículo       Valor       Sustituir       Impuesto artículo         Unidades       Impuesto artículo       Valor       Sustituir       Impuesto artículo         Unidades       Dias Cobertura       Valor       Sustituir       Impuesto artículo         Unidades       Dias Cobertura       Valor       Sustituir       Impuesto articulo         Unidades       Dias Cobertura       Valor       Sustituir       Impuesto articulo         Unidades       Dias Cobertura       Valor       Sustituir       Impuesto articulo         Unidades       Dias Cobertura       Valor       Sustituir       Impuesto articulo         Unidade enedida       Dias Cobertura       Valor       Sustituir       Impuesto articulo         Unidade enedida       Dias Cobertura       Valor       Sustituir       Impuesto articulo       Impuesto articulo                                                                                                    |                                                                                    | Eecha Caducidad                                     | 1 5         | ustituir 🔻                   |                    |              |
| Subfamilia       Stock Min. Nec.       Valor       Sustituir       Impuesto attículo         Impuesto attículo       -       Stock Min. Nec.       Valor       Sustituir       Impuesto attículo       Impuesto attículo                                                                                                    | Familia                                                                            | Stock Mínimo                                        | Valor 💌 S   | ustituir 💌                   |                    |              |
| Impuesto atículo       Impuesto atículo       Impuesto atículo       Impuesto atículo       Impuesto atículo       Impuesto atículo       Impuesto atículo       Implemento       Implemento       <                                                                                                    | Subfamilia 🔲                                                                       | Stock Min. Nec.                                     | Valor 💌 S   | ustituir 💌                   |                    |              |
| Conservación   Unidades   Peso/Volumen   Unidade medida   Unidade medida   Ud. Medida etia,   Ud. Medida etia,   Ud. Medida etia,   Ud. Medida etia,   Ud. Medida etia,   Wodifica descripción   Modifica descripción   Venta Seguro   Venta Seguro   Visado   EFP   Libro Recetario   Notas de ventas Notas de ventas Notas de compras Aviso Ventas Aviso Compras                                                                                                    | Impuesto artículo                                                                  | Stock Máximo 🛛 🗌                                    | Valor 💽 S   | ustituir 💌 🗌                 |                    |              |
| Unidades   Peso/Volumen   Unidade final   Ud. Medida etiq.   Ud. Medida etiq.   Valor   Seguro   Venta Seguro   Venta Seguro   Venta Seguro   Visado   EFP   Libro Recetario   Nota: Los datos del artículo se trasladan siempre a todos los almacenes y empresas    Nota: Los datos del artículo se trasladan siempre a todos los almacenes y empresas    Notas de compras      Libro Recetario   Notas de compras    Notas de compras      Aviso Ventas     Aviso Ventas     Aviso Ventas     Aviso Ventas     Aviso Ventas     Aviso Ventas     Aviso Ventas     Aviso Compras                                                                                                    | Conservación 🔽                                                                     | Lote Opt. Ped.                                      | Valor 🔹 S   | ustituir 💌                   |                    | I cliquem A  |
| Peso/Volumen   Unidad de medida   Ud. Medida etiq.   Vd. Medida etiq.   Modifica descripción   Venta Seguro   Venta Seguro   Venta Seguro   Visado   EFP   Libro Recetario   Notas de ventas Notas de ventas Notas de compras Aviso Ventas Aviso Ventas Aviso Ventas Aviso Compras                                                                                                    |                                                                                    | Días Cobertura 🗌                                    | Valor 🔹 S   | ustituir 👤 📕                 |                    |              |
| Unidad de medida   Ud. Medida etiq.   Modifica descripción   Modifica PVP   Eliquetas   Venta Seguro   Visado   EFF   Libro Recetario   Notas de ventas   Nota: Los datos del artículo se trasladan siempre a todos los almacenes y empresas   Notas de compras   Aviso Ventas   Notas de compras   Aviso Ventas     Aviso Ventas     Aviso Ventas     Aviso Ventas     Aviso Ventas     Aviso Compras                                                                                                    | Peso/Volumen                                                                       | Ubicación I                                         |             |                              |                    |              |
| Dd. Medula eku,   Modifica descripción   Modifica PVP   Etiquetas   Baja   Venta Seguro   Punto Negro   Visado   EFP   Libro Recetario   Notas de ventas   Notas de ventas   Notas de compras   Aviso Compras     Aviso Compras     Libro facetario     Libro Recetario     Vota: Los datos del artículo se trasladan siempre a todos los almacenes y empresas   Notas de compras   Aviso Ventas     Aviso Ventas     Aviso Compras                                                                                                    | Unidad de medida                                                                   | Proveedor habitual                                  |             |                              | <u></u>            |              |
| Indunto recomposition     Indunto Regro     Baja     Venta Seguro     Punto Negro     Visado     EFF   Libro Recetario     Nota: Los datos del artículo se trasladan siempre a todos los almacenes y empresas     Notas de compras     Aviso Ventas     Aviso Ventas     Aviso Ventas     Aviso Ventas     Aviso Ventas     Aviso Compras                                                                                                    | Modifica descripción Modifica PVP                                                  | neaprovisionamiento j                               |             |                              |                    |              |
| Venta Seguro   Visado   EFP   Libro Recetario   Notas de ventas Notas de ventas Notas de ventas Notas de compras Aviso Ventas Aviso Ventas Aviso Compras Cancelar Licitarsia Licitarsia Licitars | Etiquetas                                                                          | Categoría 🗌                                         |             |                              | B                  |              |
| Visado <ul> <li>EFG</li> <li>TLD</li> </ul> Notas generales Notas de ventas Notas de ventas Notas de ventas Notas de ventas Notas de compras Aviso Ventas Aviso Compras Aviso Compras Eimpiar Deshacer cambios Limpiar Lepidencies Lingiar Logiábrico Lingiar Lingiar                                                                                                    | Venta Seguro    Venta Seguro    Venta Seguro    Venta Seguro                       | -                                                   |             |                              | <u> </u>           |              |
| EFP       ID         Libro Recetario       ID         Notas de ventas       ID         Notas de ventas       ID         Notas de ventas       ID         Notas de ventas       ID         Notas de ventas       ID         Notas de ventas       ID         Notas de ventas       ID         Notas de compras       ID         Aviso Ventas       Aviso Compras         Limpiar       Deshacer cambios         Lingidaracian       Ina (Bhue)                                                                                                    | Visado 🗾 EFG 💌                                                                     | Notas generales 🛛 🗖                                 | 1           |                              |                    |              |
| Libro Recetario  Ibro Recetario  Notas de ventas  Notas de ventas  Notas de ventas  Notas de compras  Aviso Ventas  Aviso Ventas  Aviso Compras  Cancelar  Cancelar                                                                                                    | EFP TLD V                                                                          |                                                     |             |                              | <u>→</u>           |              |
| Nota: Los datos del artículo se trasladan siempre a todos los almacenes y empresas       Notas de compras         Aviso Ventas       Aviso Compras         Limpiar       Deshacer cambios         Los datos del artículo se trasladan siempre a todos los almacenes y empresas       Aceptar                                                                                                    | Libro Recetario                                                                    | Notas de ventas                                     | 1           |                              |                    |              |
| Nota: Los datos del artículo se trasladan siempre a todos los almacenes y empresas       Notas de compras         Aviso Ventas       Aviso Compras         Limpiar       Deshacer cambios         Los datos del artículo se trasladan siempre a todos los almacenes y empresas       Aceptar                                                                                                    |                                                                                    |                                                     |             |                              | -                  |              |
| Nota: Los datos del artículo se trasladan siempre a todos los almacenes y empresas<br>Aviso Ventas<br>Aviso Ventas<br>Aviso Compras                                                                                                    |                                                                                    | _                                                   |             |                              | <u>∧</u> ∧         |              |
| Aviso Ventas     Aviso Compras       Limpiar     Deshacer cambios       Locidancias     Aceptar                                                                                                    | Nota: Los datos del artículo se trasladan siempre a todos los almacenes y empresas | Notas de compras                                    |             |                              |                    |              |
| Limpiar     Deshacer cambios       Leidensies     Aceptar                                                                                                    |                                                                                    | Aviso Ventas                                        |             | Aviso Comp                   |                    |              |
| Limpiar Deshacer cambios                                                                                                    |                                                                                    |                                                     | ,           |                              |                    |              |
| Limpiar Desnacer campios Aceptar Cancelar                                                                                                    |                                                                                    | Deulessonabies                                      |             |                              |                    |              |
|                                                                                                    |                                                                                    | Lesnacer cambios                                    |             | Acepta                       | r <u>C</u> ancelar |              |

d'articles seleccionarem la ARTICLES NO VENUTS

l'estoc mínim, a la columna posem 0 (zero).

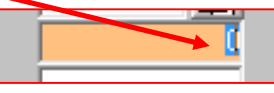

Acceptar.

## Nixfarma

#### Canvis Massius.

| CATFARMA GESTIO SL OCATFARMA GESTIO SL OCATFARMA GESTIO SL |                                    |         |        |                                    |       |          |        |         |          |               |               |           |                    |               |               |
|------------------------------------------------------------|------------------------------------|---------|--------|------------------------------------|-------|----------|--------|---------|----------|---------------|---------------|-----------|--------------------|---------------|---------------|
| Se                                                         | Selección: ARTICLES NO VENUTS 2015 |         |        |                                    |       |          |        |         |          |               |               |           |                    |               |               |
| A                                                          | rtícu                              | ulos    |        |                                    |       |          |        |         | <b>.</b> | Buscar        |               |           |                    | <u></u>       |               |
| Camb                                                       | pios                               | masivos | s   C  | ambios detalles                    |       |          |        |         |          |               |               |           |                    |               |               |
| Act                                                        | .   C                              | ódigo~  | 1      | Descripción                        | PVP   | Laborat. |        | Familia | 🖪 s      | SubFam. 📳     | Impuesto      | Conserv   | ación Ug           | Peso/         | $\sim$ $\sim$ |
| Г                                                          | 934                                | 4836    | HIPE   | RTENE 10 MG 28 COMPRIMIDOS         | 12,24 |          | 1330   | 1       | 00       | )4            | Iva Super F 💌 | í — —     | -                  | 28            |               |
| Г                                                          | 89                                 | 1168    | TRA    | NSTEC 35 MCG/H (EN 96 H) 5 PARCHES | 35,92 |          | 180    | 1       |          |               | Iva Super F 💌 | í         | -                  | 5             |               |
|                                                            | 879                                | 9635    | ZYTI   | RAM 150 MG 28 COMPRIMIDOS LIBERAI  | 8,71  |          | 10520  | 1       |          |               | Iva Super F 💌 |           | •                  | 28            |               |
|                                                            | 869                                | 9776    | ЕМС    | ONCOR COR 10 MG 28 COMPRIMIDOS F   | 8,02  |          | 2730   | 1       |          |               | Iva Super F 💌 |           | •                  | 28            |               |
| Г                                                          | 864                                | 4975    | MAS    | DIL RETARD 120 MG 60 COMPRIMIDOS   | 18,30 |          | 1400   | 1       |          |               | Iva Super F   |           | •                  | 80            |               |
|                                                            | 844                                | 4241    | VALI   | UM 10 MG 6 AMPOLLAS 2 ML           | 2,61  |          | 5090   | 1       | 00       | )6            | Iva Super F 💌 | í –       |                    | 2             |               |
|                                                            | 843                                | 3102    | YOD    | UK 200 MCG 50 COMPRIMIDOS          | 2,89  |          | 7770   | 1       |          |               | Iva Super F 💌 | İ 🗾       | •                  | 50            |               |
|                                                            | 83                                 | 9761    | TRIL   | OMBRIN 250 MG/5 ML SUSPENSION OF   | 2,76  |          | 10580  | 1       | 00       | )6            | Iva Super F 💌 |           | -                  | 30            | -             |
|                                                            | Alm                                | nacén   |        |                                    | 4     |          |        |         |          |               | /             |           |                    |               |               |
| Act                                                        | . Alı                              | m. Cóc  | digo~  | Descripción                        | Stock | Fec. 0   | Cad. 📘 | Stock   | k min.   | St. min. nec. | Steck máx.    | Lote opt. | Cobertura          | U U           | Бі            |
|                                                            | 1                                  | 8442    | 241    | VALIUM 10 MG 6 AMPOLLAS 2 ML       |       | 1        |        |         | 0        | /             |               |           |                    |               | <b>•</b>      |
|                                                            | 1                                  | 8431    | 02     | YODUK 200 MCG 50 COMPRIMIDOS       |       | 1        |        |         | 0        |               |               |           |                    |               |               |
| •                                                          | 1                                  | 8397    | 761    | TRILOMBRIN 250 MG/5 ML SUSPENSIO   |       | 1        |        |         | 1        |               |               |           |                    |               |               |
|                                                            | 1                                  | 8395    | 589    | TRIGON DEPOT 40 MG 1 AMPOLLA 1 M   |       | 1        |        |         | 0        |               |               |           |                    |               |               |
| ~                                                          | 1                                  | 8386    | 672    | RONAME 2 MG 120 COMPRIMIDOS        |       | 1        |        |         | 0        |               |               |           |                    |               |               |
|                                                            | 1                                  | 8315    | 586    | ALPRAZOLAM CINFA EFG 2 MG 30 CON   |       | 1        |        |         | 0        |               |               |           |                    |               |               |
| ~                                                          | 1                                  | 8203    | 308    | SALAZOPYRINA 500 MG 50 COMPRIMI    |       | 1        |        |         | 0        |               |               |           |                    |               |               |
| ~                                                          | 1                                  | 8179    | 908    | SUTRIL HTA 2.5 MG 30 COMPRIMIDOS   |       | 1        |        |         | 0        |               |               |           |                    |               | -             |
|                                                            |                                    |         |        |                                    |       | 4        |        |         |          |               |               |           |                    |               |               |
| TRIL                                                       | .OMI                               | BRIN 2  | 50 M 0 | G/5 ML SUSPENSION ORAL 30 ML       |       |          |        |         |          |               |               |           |                    |               |               |
|                                                            |                                    |         |        |                                    |       | Limpiar  | r      | eshacer | cambios  |               |               |           |                    |               |               |
|                                                            |                                    |         |        |                                    |       | Empiai   |        |         | Cambios  | -             |               |           | <u>A</u> ctualizar | <u>C</u> ance | elar          |

Com podem comprovar, l'estoc mínim de tots els articles de la col·lecció, hi ha valor 0.

Si en un dels articles volem posar un estoc mínim diferent, el podem canviar.

Per que els canvis es desin als articles clicarem **Actualitzar** 

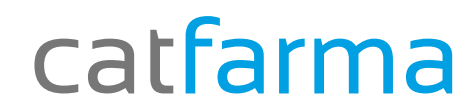

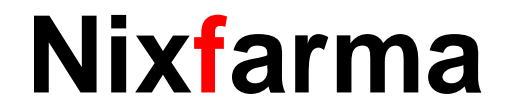

# Bones Festes

catfarma al teu servei

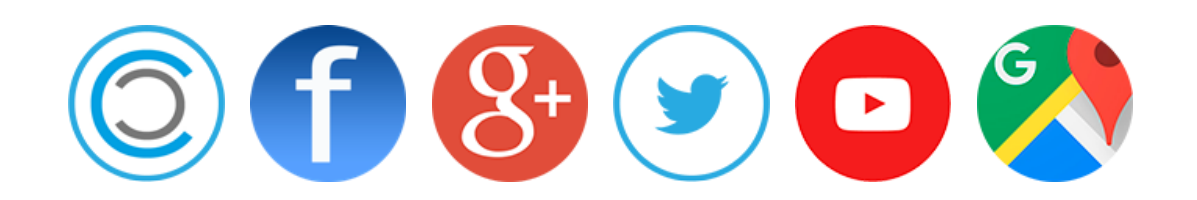